# คู่มือการใช้งาน (นักศึกษา) พัฒนาโปรแกรมส่งเสริมการเรียนรู้ด้วยตนเองผ่านระบบอิเล็กทรอนิกส์

#### 1. หน้าจอแรกของผู้ใช้งานระดับนักศึกษา

ส่วนหน้าจอแรกของผู้ใช้งานระดับนักศึกษา เป็นส่วนที่แสดงข้อมูลปฏิทินกิจกรรมและข้อมูล รายวิชา แสดงดังรูปที่ ก.57

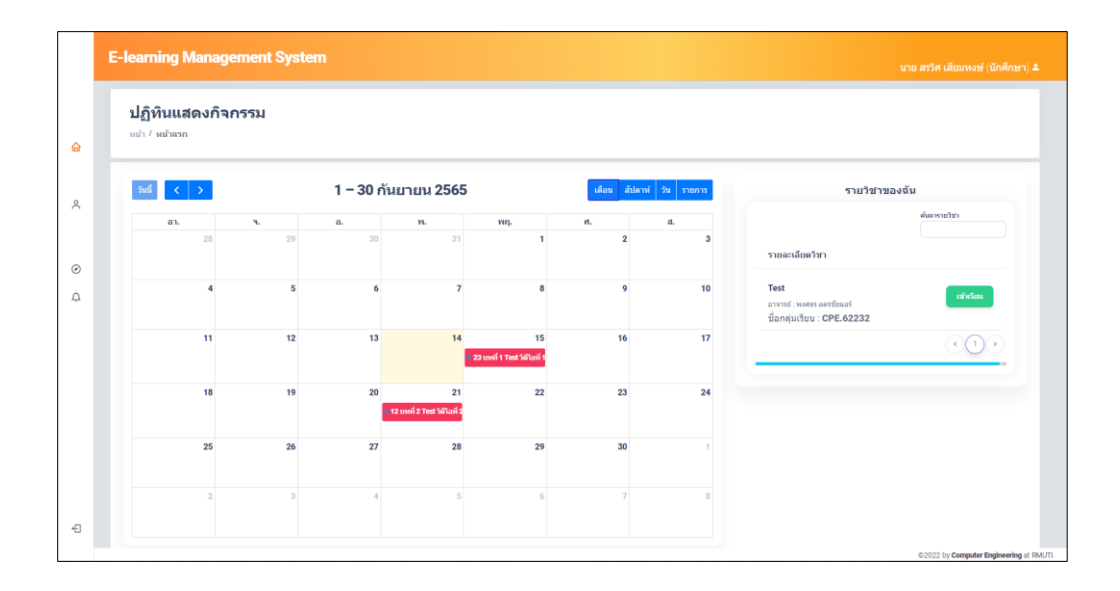

**รูปที่ ก.57** หน้าจอแรกของผู้ใช้งานระดับนักศึกษา

จากรูปที่ ก.57 หน้าจอแรกของผู้ใช้งานระดับนักศึกษา เป็นส่วนที่แสดงปฏิทินแจ้งเตือนหมด เวลาดูวิดีโอในกลุ่มเรียนที่ได้สมัคร และแสดงข้อมูลข้อมูลรายละเอียดวิชาที่ได้ทำการสมัครเข้ากลุ่มเรียน โดยสามารถเลือกรูปแบบการแสดงปฏิทินได้ 4 รูปแบบดังนี้ รูปแบบเดือน แสดงดังรูปที่ ก.57 รูปแบบ สัปดาห์ แสดงดังรูปที่ ก.58 รูปแบบวัน แสดงดังรูปที่ ก.59 และรูปแบบรายการแสดงดังรูปที่ ก.60

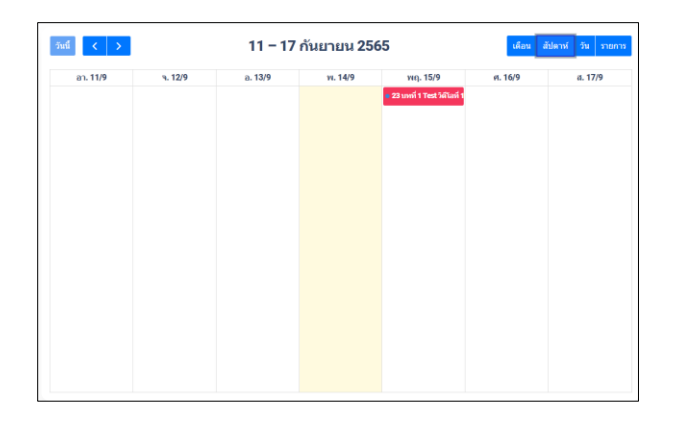

# **รูปที่ ก.57** แสดงปฏิทินในรูปแบบสัปดาห์

| 3ini < > | 14 กันยายน <mark>256</mark> 5 | เดือน สัปดาห์ วัน รายการ |
|----------|-------------------------------|--------------------------|
|          | สุขนรั                        |                          |
| all-day  |                               |                          |
| 00       |                               |                          |
| 01       |                               |                          |
|          |                               |                          |
| 02       |                               |                          |
| 03       |                               |                          |
| 04       |                               |                          |
| 05       |                               |                          |
|          |                               |                          |
| 06       |                               |                          |
| 07       |                               |                          |
| 08       |                               |                          |
| 09       |                               |                          |
|          |                               |                          |

# **รูปที่ ก.58** แสดงปฏิทินในรูปแบบวัน

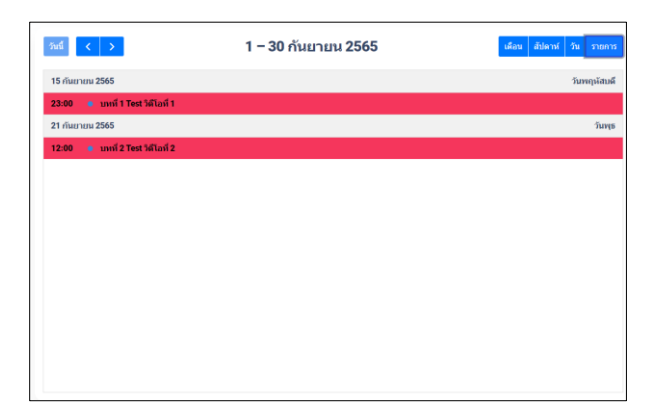

# **รูปที่ ก.59** แสดงปฏิทินในรูปแบบรายการ

### 2. หน้าจอแสดงข้อมูลส่วนตัวของผู้ใช้งานระดับนักศึกษา

เป็นส่วนหน้าจอที่ใช้ในการแก้ไขข้อมูลผู้ใช้งานระดับนักศึกษา โดยสามารถแก้ไขข้อมูลส่วนตัวได้ ทั้งหมดยกเว้นสถานะ และรหัสผู้ใช้งาน แสดงดังรูปที่ ก.60

| chuchayale \ rim                   |                   |       |                                     |            |                    |
|------------------------------------|-------------------|-------|-------------------------------------|------------|--------------------|
| แก้ไขข้อ:                          | มูลส่วนตัว        |       |                                     |            | เปลี่ยนการจัดเจ้าน |
| ข่อมูลส่วนต่                       | ני                |       |                                     |            |                    |
| 62172310473-0                      |                   |       | sorawit.sa@rmuti.ac.th              |            |                    |
| สาขางเป็นสื่อ                      |                   | da .  |                                     | นามสกุล    |                    |
| นาย                                | ÷                 | สาวิศ |                                     | เสียมพระดำ |                    |
| <b>ເມຍາໄຈແອ່ນໜ</b> ້<br>0934802749 |                   |       |                                     |            |                    |
|                                    |                   |       |                                     |            |                    |
| ing:                               |                   |       | anan                                |            |                    |
| คณะวิศากรรมค                       | าสตร์และเทคโนโลยี |       | <ul> <li>สามาริศากรรมคอย</li> </ul> | มพิวเตอร์  | *                  |
|                                    |                   |       |                                     |            | นกไรสลมุล ดับต่า   |

**รูปที่ ก.60** ข้อมูลส่วนตัวของผู้ใช้งานระดับนักศึกษา

จากรูปที่ ก.60 หน้าจอแสดงข้อมูลส่วนตัวของผู้ใช้งานระดับนักศึกษา ผู้ใช้งานสามารถป้อน ข้อมูลที่ต้องการแก้ไขได้ เมื่อผู้ใช้งานคลิก <sup>แก้นช่อมูล</sub> จะมีทำการแก้ไขข้อมูลและมีการแจ้งเตือนดัง รูปที่ ก.61 ถ้าหากผู้ใช้งานคลิก <sup>ศึนดำ</sup> จะทำการรีเซ็ตค่าที่ทำการป้อนก่อนหน้าเป็นค่าเดิมที่อยู่ใน ระบบ และเมื่อผู้ใช้งานคลิก <sup>เปลี่มนรหัสผ่าน</sup> จะมีหน้าต่างการแก้ไขข้อมูลรหัสผ่าน แสดงดังรูปที่ ก.62</sup>

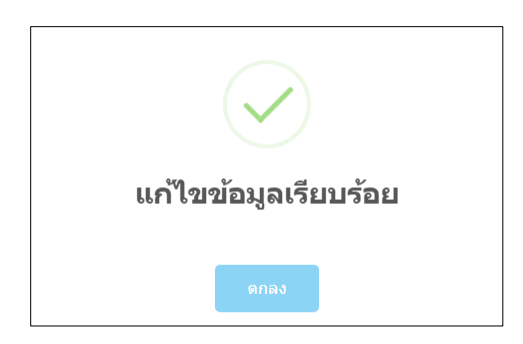

**รูปที่ ก.61** หน้าต่างการแจ้งเตือนการแก้ไขข้อมูลสำเร็จ

| เปลี่ยนรหัสผ่าน  |        |        |
|------------------|--------|--------|
| รหัสผ่านปัจจุบัน |        |        |
| รหัสผ่านใหม่     |        |        |
| ยืนยันรหัสผ่าน   |        |        |
|                  |        |        |
|                  | ยืนยัน | ยกเดิก |

**รูปที่ ก.62** หน้าต่างการแก้ไขรหัสผ่าน

จากรูปที่ ก.62 หน้าต่างการแก้ไขรหัสผ่าน ผู้ใช้งานสามารถแก้ไขรหัสผ่านของตนเองได้ โดยต้อง ป้อนข้อมูลรหัสผ่านเดิม ข้อมูลรหัสผ่านใหม่และข้อมูลรหัสผ่านใหม่อีกครั้งเพื่อตรวจสอบให้ตรงกัน เมื่อแก้ไขข้อมูลรหัสผ่านเรียบร้อยจะมีหน้าต่างแจ้งเตือน แสดงดังรูปที่ ก.63 เมื่อแก้ไขข้อมูลรหัสผ่าน ไม่สำเร็จจะมีหน้าต่างแจ้งเตือน แสดงดังรูปที่ ก.64 และรูปที่ ก.65

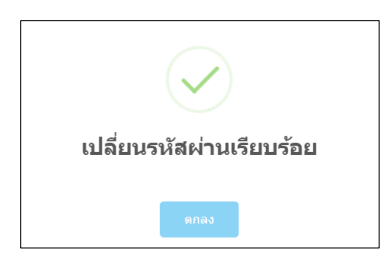

**รูปที่ ก.63** หน้าต่างแสดงการแจ้งเตือนแก้ไขข้อมูลรหัสผ่านเรียบร้อย

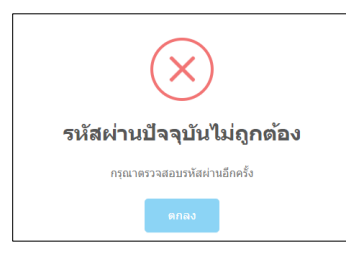

**รูปที่ ก.64** หน้าต่างแจ้งเตือนข้อมูลรหัสผ่านปัจจุบันไม่ถูกต้อง

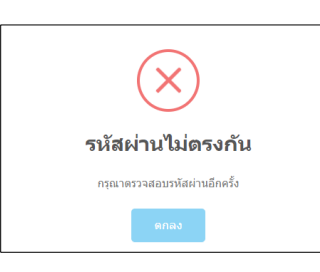

**รูปที่ ก.65** หน้าต่างการแจ้งเตือนข้อมูลรหัสผ่านใหม่ไม่ตรงกัน

## 3. หน้าจอแสดงข้อมูลรายวิชาทั้งหมดของผู้ใช้งานระดับนักศึกษา

ส่วนหน้าจอแสดงข้อมูลรายวิชาทั้งหมด เป็นส่วนที่แสดงข้อมูลรายวิชาที่นักศึกษาสามารถสมัคร เข้ากลุ่มเรียนได้ แสดงดังรูปที่ ก.66

| รามอิสวงรั้งหมอ      |                                               |              |
|----------------------|-----------------------------------------------|--------------|
| า 11 71 เกมารายใช้ว  |                                               |              |
| uda-san γτατα<br>5 ↓ |                                               | ต่อกราชวิชา  |
| แดว<br>ชื่อรายวิชา   | ลางกรณ์ประจำวัดก                              |              |
| Test<br>weatou       | อ.พงศธร ลดรชับแอร์<br>สามาวิศวกรรมคอมพัวเตอร์ | สนารสวนา     |
| test_1               | อ.หดสอน อาจารน์<br>สามาการตลาด                | เพื่อสามประก |
|                      |                                               |              |

**รูปที่ ก.66** หน้าจอแสดงข้อมูลรายวิชาทั้งหมดของผู้ใช้งานระดับนักศึกษา

จากรูปที่ ก.66 หน้าจอแสดงข้อมูลรายวิชาทั้งหมดของผู้ใช้งานระดับนักศึกษา เป็นส่วนที่แสดง ข้อมูลรายวิชาทั้งหมดที่มีอยู่ในระบบ โดยมีการแสดงข้อมูลชื่อรายวิชา อาจารย์ประจำวิชา สามารถค้นหา ข้อมูลได้โดยป้อนชื่อรายวิชาหรือ ชื่ออาจารย์ประจำวิชาได้ เมื่อคลิก (เพิ่มรายวิชา) จะไปยังหน้าสมัครเข้า กลุ่มเรียนในวิชาที่คลิก แสดงดังรูปที่ ก.67

#### 4. หน้าจอสมัครเข้ากลุ่มเรียนของผู้ใช้งานระดับนักศึกษา

ส่วนหน้าจอสมัครเข้ากลุ่มเรียนของผู้ใช้งานระดับนักศึกษา เป็นส่วนที่ให้นักศึกษาสามารถสมัคร เข้ากลุ่มเรียนได้ แสดงดังรูปที่ ก.67

|   | E-learning Management System                         |                                                                                                    | นาย สรริศ เดียมหงษ์ (นักศึกษา) 🌲                        |
|---|------------------------------------------------------|----------------------------------------------------------------------------------------------------|---------------------------------------------------------|
| â | <b>วิชา : Test ( หดสอบ )</b><br>หย่า / รายวิทาทองจัง |                                                                                                    |                                                         |
| ~ | สมัครเข้ากลุ่มเรียน                                  |                                                                                                    |                                                         |
| 0 |                                                      | <b>รัญนราบวิชา</b><br>วิชา<br>Test<br>(เพลลม)<br>สารารยัประจำสานา: สาขาวิศาสารมอนทั่งและรั<br>สารารยัประจำสานา: สาขาวิศาสารมอนทั่งและรั<br>วามสารมีของรายวิชา | idannijuršnu<br>narudannijušnu ∨<br>sviauršnuju<br>reis |
| ÷ |                                                      |                                                                                                    | 02022 he Porendar Reducedo al Dal III                   |

**รูปที่ ก.67** หน้าจอสมัครเข้ากลุ่มเรียนของผู้ใช้งานระดับนักศึกษา

จากรูปที่ ก.67 หน้าจอสมัครเข้ากลุ่มเรียนของผู้ใช้งานระดับนักศึกษา เป็นส่วนที่ให้นักศึกษา สามารถสมัครเข้ากลุ่มเรียนได้ โดยแสดงข้อมูลรายวิชาที่เลือก ข้อมูลอาจารย์ประจำวิชา และรายละเอียด รายวิชา นักศึกษาสามารถเลือกกลุ่มเรียนที่ต้องการสมัครเข้าเรียนได้ (ต้องมีรหัสเข้ากลุ่มการเรียนจากทาง อาจารย์ประจำกลุ่มเรียน) เมื่อนักศึกษาเลือกกลุ่มเรียนและทำการป้อนรหัสเข้ากลุ่มเรียน สามารถคลิก เพื่อเพิ่มกลุ่มเรียนได้ หากเพิ่มกลุ่มเรียนสำเร็จจะมีหน้าต่างแจ้งเตือนดังรูปที่ ก.68 ถ้าหาก เพิ่มกลุ่มเรียนไม่สำเร็จจะหน้าต่างแจ้งเตือนดังรูปที่ ก.69 และรูปที่ ก.70

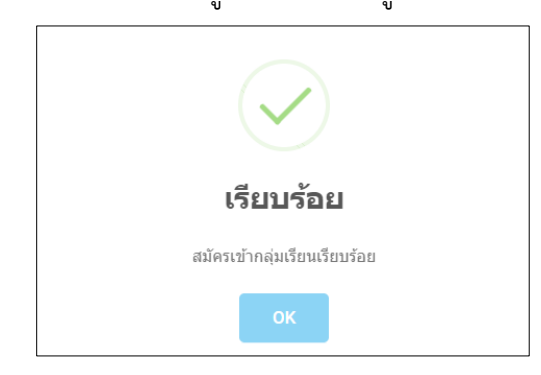

**รูปที่ ก.68** หน้าต่างการแจ้งเตือนสมัครเข้ากลุ่มเรียนสำเร็จ

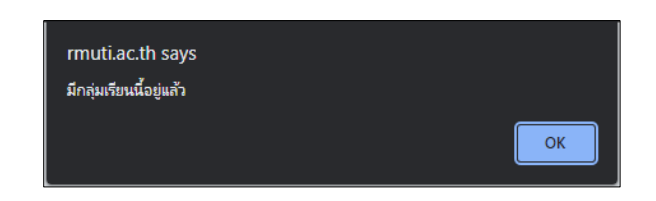

**รูปที่ ก.69** หน้าต่างการแจ้งเตือนมีกลุ่มเรียนที่สมัครแล้ว

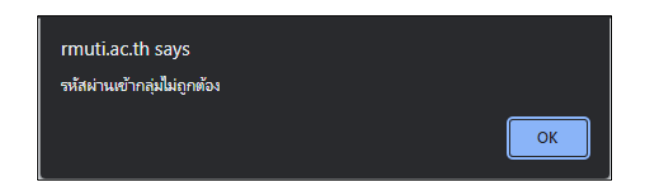

**รูปที่ ก.69** หน้าต่างการแจ้งเตือนรหัสผ่านเข้ากลุ่มเรียนไม่ถูกต้อง

### 5. หน้าจอข้อมูลรายวิชาของฉันของผู้ใช้งานระดับนักศึกษา

ส่วนหน้าจอข้อมูลรายวิชาของฉันของผู้ใช้งานระดับนักศึกษา เป็นส่วนที่แสดงข้อมูลรายวิชาที่ นักศึกษาได้สมัครเข้ากลุ่มเรียนเรียบร้อยแล้ว แสดงดังรูปที่ ก.70

| รายวิชาของฉัน<br>หน้า / รายวิชาของฉัน |                                               |            |              |
|---------------------------------------|-----------------------------------------------|------------|--------------|
| илениоттили<br>5 у                    |                                               |            | สัมหารายวิชา |
| # ชี่ลรายวิชา                         | ลาจารย์ประจำวิชา                              | กลุ่มเรียน | ดะแบบรวม     |
| 1 Test                                | อ.พงศธร ตครชับแอร์<br>สาขาวิศวกรรมคอมพิวเตอร์ | CPE.62232  | 10 เข้าเรียน |
| 2 <b>Test</b><br>VIR#011              | อ.พงศธร คครบัยแอร์<br>สาขาริศวกรรมคอมพิวเตอร์ | CPE.62231  | 0 เพิ่มรักษ  |
|                                       |                                               |            | ()(          |
|                                       |                                               |            |              |
|                                       |                                               |            |              |
|                                       |                                               |            |              |

**รูปที่ ก.70** หน้าจอข้อมูลรายวิชาของฉันของผู้ใช้งานระดับนักศึกษา

จากรูปที่ ก.70 หน้าจอข้อมูลรายวิชาของฉันของผู้ใช้งานระดับนักศึกษา เป็นส่วนแสดงข้อมูล รายวิชาที่นักศึกษาได้สมัครเข้ากลุ่มเรียนเรียบร้อยแล้ว โดยมีการแสดงข้อมูลลำดับวิชาที่มี ชื่อรายวิชา ชื่อ อาจารย์ประจำวิชา ชื่อกลุ่มเรียน และคะแนนรวมที่ได้ทำการตอบคำถามของกลุ่มเรียนนั้น ๆ เมื่อ นักศึกษาคลิก เว็บรีบน จะไปยังหน้าสื่อการเรียน แสดงดังรูปที่ ก.71

#### 6. หน้าจอสื่อการเรียนของผู้ใช้งานระดับนักศึกษา

ส่วนหน้าจอสื่อการเรียนของผู้ใช้งานระดับนักศึกษา เป็นส่วนที่ให้นักศึกษาสามารถเริ่มต้นการ เรียนด้วยวิดีโอสื่อการเรียนการสอน แสดงดังรูปที่ ก.72

|   | E-learning Management System                                        | นาย สรวิศ เสียมหงษ์ (มักศึกษา) ≛        |
|---|---------------------------------------------------------------------|-----------------------------------------|
| â | Test ( ทดสอบ ) / กลุ่มเรียน:CPE.62232<br><sup>หม้า / เข้พรีตน</sup> | Que un colorisme.                       |
| R | เลือกบทเรียน                                                        | บทเรียน                                 |
|   |                                                                     | มหรั 1 Test                             |
| ۲ |                                                                     | บทที่ 2 Test                            |
| ۵ |                                                                     | บพพี่ 3 TEST ยังไม่มีวิดีโอ             |
|   |                                                                     |                                         |
|   |                                                                     |                                         |
|   |                                                                     |                                         |
|   |                                                                     |                                         |
|   | เอกสาร                                                              |                                         |
| ÷ |                                                                     |                                         |
|   |                                                                     | ©2022 by Computer Engineering at RMUTI. |

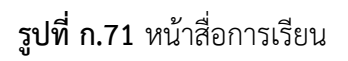

จากรูปที่ ก.71 หน้าจอสื่อการเรียน เป็นส่วนที่ให้นักศึกษาดูวิดีโอสื่อการเรียนและมีการตอบ

คำถามและเช็คประวัติการเข้าดู นักศึกษาสามารถดูคะแนนรวมในรายวิชาได้โดยคลิก 🧧 🥵 แนนท์หมด

จะแสดงหน้าต่างข้อมูลดังรูปที่ ก.72 และขั้นตอนการเลือกชมวิดีโอสื่อการเรียนแสดงดังรูปที่ ก.73

| คะแนนทั้งหมด                                     | ×             |
|--------------------------------------------------|---------------|
| ห้วข้อ                                           | คะแนน         |
| บทที่ 1                                          |               |
| <ul> <li>วิดีโอที่ 1</li> </ul>                  |               |
| • คำถามที่ 1                                     | 10 / 10       |
| • คำถามที่ 2                                     | 0 / 10        |
| <ul> <li>วิดีโอที่ 2</li> </ul>                  |               |
|                                                  | ยังไม่มีคำถาม |
| บทที่ 2                                          |               |
| <ul> <li>วิดีโอที่ 1</li> </ul>                  |               |
|                                                  | ยังไม่มีคำถาม |
| บทที่ 3                                          |               |
| ไม่มีวิดีโอในบทเรียน                             |               |
| คะแนนรวม = 10<br>หมายเหตุ: คะแบนยังไม่เป็นหางการ | ปีด           |

### **รูปที่ ก.72** ข้อมูลรายละเอียดคะแนน

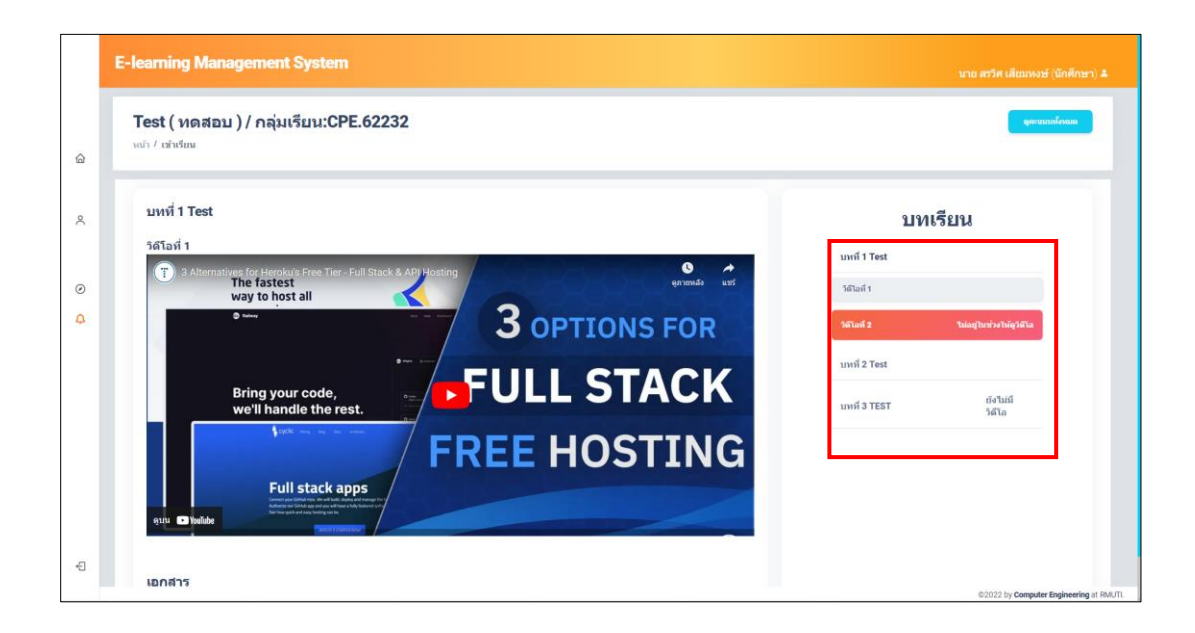

**รูปที่ ก.73** หน้าจอการดูวิดีโอสื่อการเรียน

จากรูปที่ ก.73 หน้าจอการดูวิดีโอสื่อการเรียน เป็นส่วนที่ให้นักศึกษาสามารถดูวิดีโอสื่อการเรียน ได้ โดยการเลือกคลิกเลือกบทเรียนแสดงดังรูปที่ ก.74 และเลือกวิดีโอแสดงดังรูปที่ ก.75

|                     | บทเรียน        |
|---------------------|----------------|
| บทที่ 1 Test        |                |
| บทที่ <b>2 Test</b> |                |
| บทที่ 3 TEST        | ยังไม่มีวิดีโอ |
|                     |                |

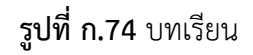

จากรูปที่ ก.74 บทเรียนนักศึกษาสามารถคลิกเลือกบทเรียนได้ ถ้าหากในบทเรียน ๆ ไม่มีวิดีโอ การเรียนจะมีการแจ้งเตือนหลังบทเรียน แหน่ง TEST อังษณัตร ถ้าหากนักศึกษาเลือกบทเรียนจะ แสดงข้อมูลดังรูปที่ ก.75

|              | บทเรียน                          |  |
|--------------|----------------------------------|--|
| บทที่ 1 Test |                                  |  |
| วิดีโอที่ 1  |                                  |  |
| วิดีโอที่ 2  | <b>ใ</b> ม่อยู่ในช่วงให้ดูวิดีโอ |  |
| บทที่ 2 Test |                                  |  |
| บทที่ 3 TEST | ยังไม่มีวิดีโอ                   |  |

#### **รูปที่ ก.75** ข้อมูลวิดีโอสื่อการเรียน

จากรูปที่ ก.75 ข้อมูลวิดีโอสื่อการเรียน เป็นส่วนที่แสดงข้อมูลวิดีโอสื่อการเรียนที่มีอยู่ในบทนั้น ๆ ซึ่งข้อมูลวิดีโอจะมีสองสถานะ คือ สามารถดูวิดีโอได้ <sup>เหลง1</sup> และไม่สามารถดู วิดีโอได้ <sup>เหลว</sup> <sup>เมษาหนุนถ</sup>ิ เนื่องจากอาจารย์ประจำวิชาสามารถกำหนดระยะเวลาให้ดูวิดีโอได้ นักศึกษาสามารถดูข้อมูลระยะเวลาได้ที่หน้าแรก แสดงดังรูปที่ ก.57 หากนักศึกษาคลิก จะแสดงข้อมูลวิดีโอดังรูปที่ ก.76

| Test (  | ัทดสอบ ) / กลุ่มเรียน:CPE.62232<br><sub>เรียน</sub>                                        |                        |              | นาย สาวิท เสียมหงษ์ (บักศึกษ<br>ดูตะแบบบ้านเล |
|---------|--------------------------------------------------------------------------------------------|------------------------|--------------|-----------------------------------------------|
| บทที่   | 1 Test                                                                                     |                        | บง           | แรียน                                         |
| วิดีโอเ | ពៅ 1                                                                                       |                        | บทฟ์ 1 Test  |                                               |
| T       | 3 Alternatives for Heroku's Free Tier - Full Stack & API<br>The fastest<br>way to host all | Hosting ตุภายหลัง แชร์ | รสาลส 1      |                                               |
|         | C Labora                                                                                   | <b>3</b> OPTIONS FOR   | รดับเทรี 2   | ใน่เอยู่ไน <del>หร่</del> วดให้พูวีดีโอ       |
|         |                                                                                            | FULL STACK             | บทที่ 2 Test |                                               |
|         | Bring your code,<br>we'll handle the rest.                                                 | -ULL STACK             | บหพี่ 3 TEST | ยังไม่มี<br>วิดีโอ                            |
|         | \$000                                                                                      | FREE HOSTING           |              |                                               |
|         | Full stack apps                                                                            |                        |              |                                               |
| enn     | TouTube                                                                                    |                        |              |                                               |
|         |                                                                                            |                        |              |                                               |

**รูปที่ ก.76** หน้าจอแสดงวิดีโอสื่อการเรียน

จากรูปที่ ก.76 เมื่อนักศึกษาดูวิดีโอถึงเวลาที่ทางอาจารย์ประจำวิชากำหนดการแทรกคำถาม แบบฝึกหัด จะแทรกหน้าต่างคำถามแบบฝึกหัด โดยคำถามแบบฝึกหัดจะมีสองรูปแบบคือ คำถามรูปแบบ ถูกหรือผิด แสดงดังรูปที่ ก.77 และคำถามรูปแบบข้อความ แสดงดังรูปที่ ก.78

| ทดสอบ         |    |
|---------------|----|
| ี ผิด ุถุก    | n  |
| ส่งคำดอบ ข้าง | าม |

**รูปที่ ก.77** หน้าต่างคำถามแบบฝึกหัดรูปแบบถูกหรือผิด

| ทดสอบคำถามรูปแบบข้อความ<br>**** |
|---------------------------------|
| ส่งคำตอบ                        |

**รูปที่ ก.78** หน้าต่างคำถามแบบฝึกหัดรูปแบบข้อความ

จากรูปที่ ก.77 หน้าต่างคำถามแบบฝึกหัดรูปแบบถูกหรือผิด และรูปที่ ก.78 หน้าต่างคำถาม แบบฝึกหัดรูปแบบข้อความ เป็นส่วนที่แสดงคำถามแบบฝึกหัดโดยนักศึกษาสามารถเลือกที่จะตอบคำถาม หรือเลือกที่จะข้ามได้ ถ้าหากนักศึกษาต้องการที่จะตอบสามารถคลิก (มีอมีการคลิกระบบจะทำ การตรวจสอบคำตอบของนักศึกษาว่าถูกต้องหรือไม่ ถ้าหากถูกต้องจะแสดงหน้าต่างแจ้งเตือนดังรูปที่ ก.79 ถ้าไม่ถูกต้องจะแสดงหน้าต่างแจ้งเตือนดังรูปที่ ก.80 และเมื่อไม่สามารถตอบคำถามได้สามารถคลิก เพื่อทำการดูวิดีโอสื่อการเรียนต่อไป (นักศึกษาสามารถกลับมาตอบคำถามได้ที่เวลาที่มีการแสดง หน้าต่างคำถาม)

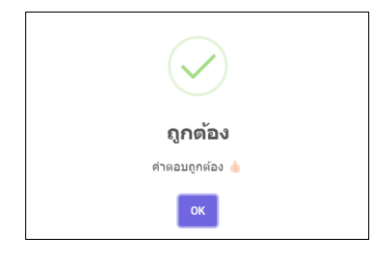

**รูปที่ ก.79** หน้าต่างการแจ้งเตือนคำตอบถูกต้อง

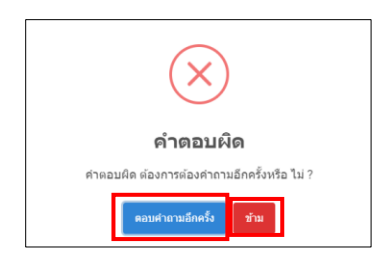

### **รูปที่ ก.80** หน้าต่างการแจ้งเตือนคำตอบผิด

จากรูปที่ ก.80 หน้าต่างการแจ้งเตือนคำตอบผิด เป็นส่วนแจ้งเตือนคำตอบที่นักศึกษา ตอบไม่ตรงตามที่อาจารย์กำหนด (อาจารย์ประจำวิชาสามารถดูคำตอบและแก้ไขคะแนน) นักศึกษา สามารถคลิก (ควมศานามอคร์) เพื่อแสดงหน้าต่างคำถามแบบฝึกหัดเพื่อทำการตอบอีกครั้งได้ ถ้าหากไม่ ต้องการตอบคำถามอีกครั้งสามารถคลิก (ว่าม) เพื่อดูวิดีโอสื่อการเรียนได้ (นักศึกษาสามารถกลับมาตอบ คำถามได้ที่เวลาที่มีการแสดงหน้าต่างคำถาม)